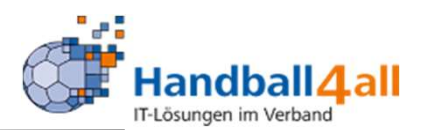

# Hochladen eines Passfotos nach Phönix

## Stand: 2021-06-09

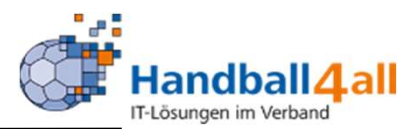

### https://hw.it4sport.de/

#### Login Phoenix II

Bitte loggen Sie sich ein um fortzufahren.

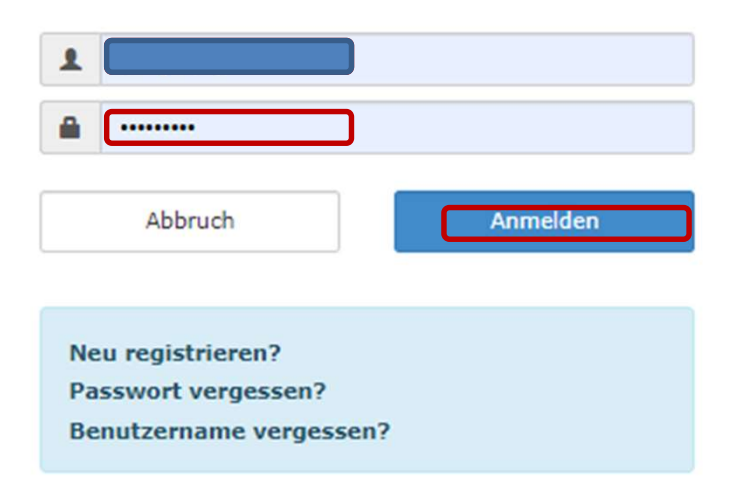

Hier gibt man seine Account Daten ein und meldet sich an.

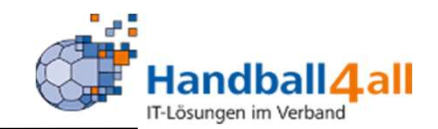

|                             | Handballverband Westfalen e.V.<br>Martin-Schmeißer-Weg 16<br>44227 Dortmund | 🧘 Kuropka, Ber                                                            | nd Rolle: | PersonenAccount | ~ O             |
|-----------------------------|-----------------------------------------------------------------------------|---------------------------------------------------------------------------|-----------|-----------------|-----------------|
| ft Personen                 |                                                                             |                                                                           |           |                 |                 |
| Herzlich Willkommen         |                                                                             |                                                                           |           |                 |                 |
| Herzlichen Willkommen im Pe | rsonen Account                                                              |                                                                           |           |                 |                 |
| Informationen               |                                                                             |                                                                           |           |                 |                 |
| 0 ungelesene Postfachda     | ateien                                                                      |                                                                           |           |                 |                 |
|                             |                                                                             |                                                                           |           |                 |                 |
|                             |                                                                             |                                                                           |           |                 |                 |
|                             |                                                                             |                                                                           |           |                 |                 |
| Phoenix II - Version 2.9    |                                                                             | Handballverband Westfalen e.V.   Martin-Schmeißer-Weg 16   44227 Dortmund |           | Impressu        | m   Datenschutz |

# Die Rolle "PersonenAccount" auswählen, dann auf "Personen" klicken.

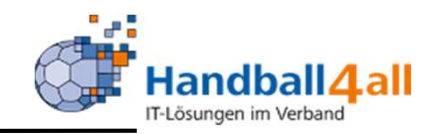

| n Externer Zugnff                    | Tel. priv.:<br>Tel. ges.:<br>Mobil priv.: |                                                                                                    | ⊠ n.v.*                                                                                                    |
|--------------------------------------|-------------------------------------------|----------------------------------------------------------------------------------------------------|----------------------------------------------------------------------------------------------------|
| [] n.v.*                             | Tel. priv.:<br>Tel. ges.:<br>Mobil priv.: |                                                                                                    | ⊠ n.v.*                                                                                                    |
| □ n.v.*                              | Tel. ges.:<br>Mobil priv.:                |                                                                                                    | El av*                                                                                                    |
| _ n.v.*                              | Mobil priv.:                              | and the second second second second second second second second second second second second second second second | Note that the second second se |
|                                      |                                           | 0                                                                                                    | 🗆 n.v.*                                                                                                    |
|                                      | Mobil ges.:                               |                                                                                                    | 🖬 n.v.*                                                                                                    |
| ~                                    | Fax priv.:                                | 2                                                                                                    | 🖉 n.v.*                                                                                                    |
|                                      | Fax ges.:                                 | 2                                                                                                    | 🖉 n.v.*                                                                                                    |
|                                      |                                           |                                                                                                    |                                                                                                    |
|                                      | Email 1:                                  | 0                                                                                                    | *                                                                                                    |
| 🗆 n.v.*                              | Email 2:                                  |                                                                                                    | n.v.*                                                                                                    |
|                                      | Email 3:                                  |                                                                                                    | 0.v.*                                                                                                    |
|                                      | Email 4:                                  | 0                                                                                                    | n.v.*                                                                                                    |
|                                      | Nationalität:                             |                                                                                                    |                                                                                                    |
|                                      | Geburtsdatum*:                            |                                                                                                    |                                                                                                    |
| 0                                    | Geburtsort*:                              |                                                                                                    |                                                                                                    |
| 0                                    | Geburtsname*:                             |                                                                                                    |                                                                                                    |
| 0                                    | Benutzername:                             |                                                                                                    |                                                                                                    |
|                                      | erw. Datenschutz                          |                                                                                                    |                                                                                                    |
|                                      | Passbild:                                 | Datel auswählen Keine Datel ausgewählt                                                                           |                                                                                                    |
| h ausstehenden Zahlungen vom zuletzt | . 6/7707/06/06/06                         | C öffentlich                                                                                                    | <u> </u>                                                                                                    |
|                                      | Unterschrift:                             |                                                                                                    |                                                                                                    |
|                                      | Ausweisart:                               | elektronischen Ausweis verwenden                                                                                 |                                                                                                    |
|                                      |                                           | Minutes file Makel des alabas from the large of the                                                              |                                                                                                    |
|                                      | n.w.*                                     | ch ausstehenden Zahlungen vom zuletzt                                                                            | ch ausstehenden Zahlungen vom zuletzt                                                                                                    |

Nun wählt man "Eigenes Profil" aus und im unteren rechten Bereich befindet sich der Punkt "Passbild"!

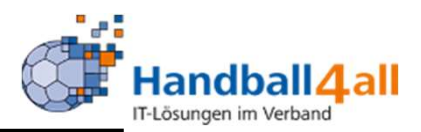

WICHTIG: Diese Vorgaben sind unbedingt zu beachten, ansonsten kann es dazu kommen, dass das Foto zwar im Phönix Account erscheint, aber nicht auf den Pass gedruckt wird!

Formatvorgabe für Passfotos

Hochformat Breite > 110 Pixel Höhe > 150 Pixel Quotient Höhe / Breite >1,2 JPG

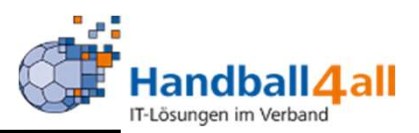

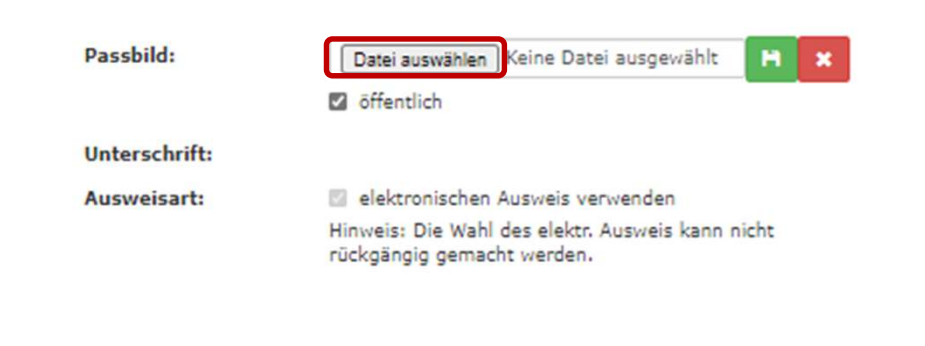

Nun klickt man auf "Datei auswählen". In dem sich dann öffnenden Browser sucht man die entsprechende Datei und fügt sie über einen Klick auf "öffnen" ein.

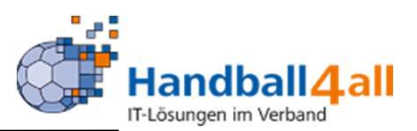

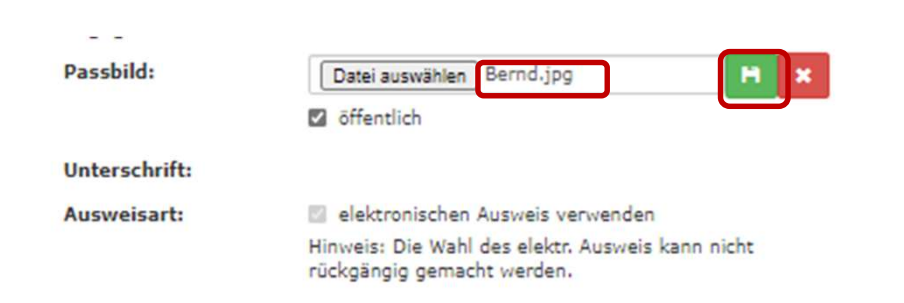

Mit einem Klick auf die grüne markierte Diskette speichert man das Bild.

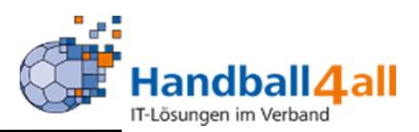

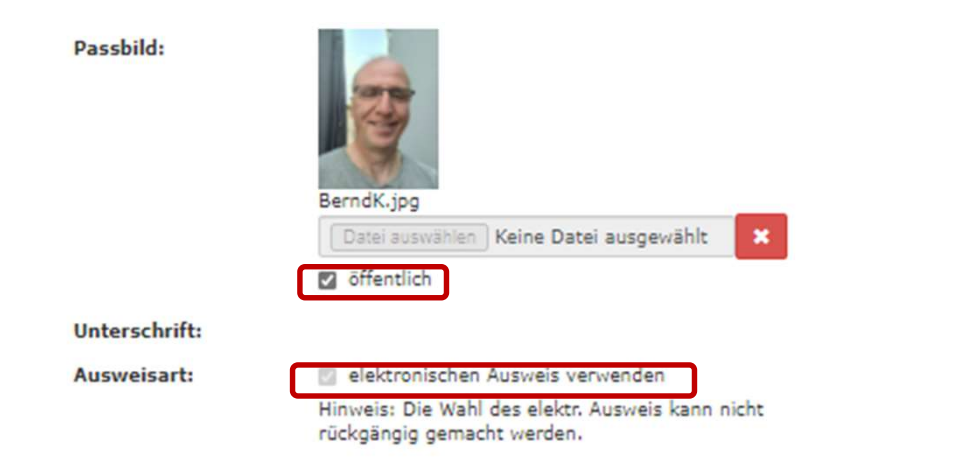

Den Haken bei "öffentlich" und "elektronischen Ausweis verwenden", so er noch nicht gesetzt ist.